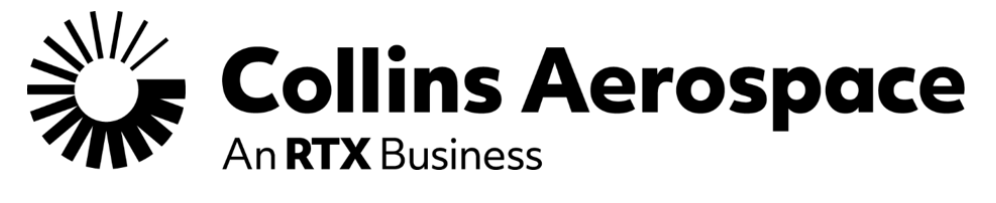

# (External) Supplier Source Inspection Lot Master Document

For troubleshooting errors, contact the Supplier Portal Helpdesk: Call: 1-833-370-0189 Email: <u>hsssi@collins.com</u> Help desk form: <u>RTX Supplier Portal - Contact Helpdesk (utc.com)</u>

> Helpdesk Hours: 6am EST – 7pm EST

# **Table of Contents**

| 1. | PUR                  | POSE                                           | 2          |
|----|----------------------|------------------------------------------------|------------|
|    | 1.1.                 | Prerequisites                                  | 2          |
| 2. | INSF                 | PECTION LOT OVERVIEW                           | 2          |
|    | 2.1.                 | Create Inspection lot.                         | 3          |
|    | 2.1.1<br><b>2.2.</b> | Rework and CRM Material Publish Inspection Lot |            |
| 2  | DEC                  |                                                | C          |
| 3. | REC                  | ORD RESULTS OF AN INSPECTION LOT               |            |
|    | 3.1.                 | Source Inspection Overview                     | 6          |
|    | 3.2.                 | Review PDF of Order                            | 8          |
|    | 3.3.                 | Enter Quality Notes                            | 9          |
|    | 3.4.                 | Record Results                                 | 9          |
| 4. | SET                  | USAGE DECISION                                 | 12         |
|    | 4.1.                 | Inspection Lot Overview                        | 12         |
|    | 4.2.                 | Set Usage Decision                             | 12         |
|    | 4.2.1                | PASS                                           | 13         |
|    | 4.2.2                |                                                |            |
|    | 4.2.3                | AFAI<br>Publish Usage Decision                 | 14<br>11   |
|    | 4.4.                 | Confirm FCODE                                  |            |
| 5  | CRE                  | ATE SECOND INSPECTION LOT (IE APPLICABLE)      | 15         |
| υ. |                      |                                                |            |
|    | 5.1.                 | Inspection Lot Overview                        | 15         |
|    | 5.2.                 | Create Second Inspection                       |            |
|    | 5.3.                 | Kecora Kesuits                                 | 1 <i>1</i> |
|    | <b>J.4</b> .         |                                                |            |

| 6. | CANCEL INSPECTION LOT |         |     |  |
|----|-----------------------|---------|-----|--|
|    | 6.1.                  | Process | .18 |  |

## 1. PURPOSE

The purpose of this document is to describe the steps required for Creating an Inspection Lot Record.

### 1.1. Prerequisites

- Material must have Inspection Set Up indicator in Material Master in ECC.
- Material must be set up with most current version of Supplier Source Inspection Type and set to Active status in ECC.
- Material must have Inspection Plan in ECC.
- Material must have only one Usage type 5 and only one Usage type 51 in the Inspection Plan in ECC.
- Material Master CIF from ECC must carry over Inspection Type to SNC.

# 2. INSPECTION LOT OVERVIEW

Click the Quick Link for Source Inspection.

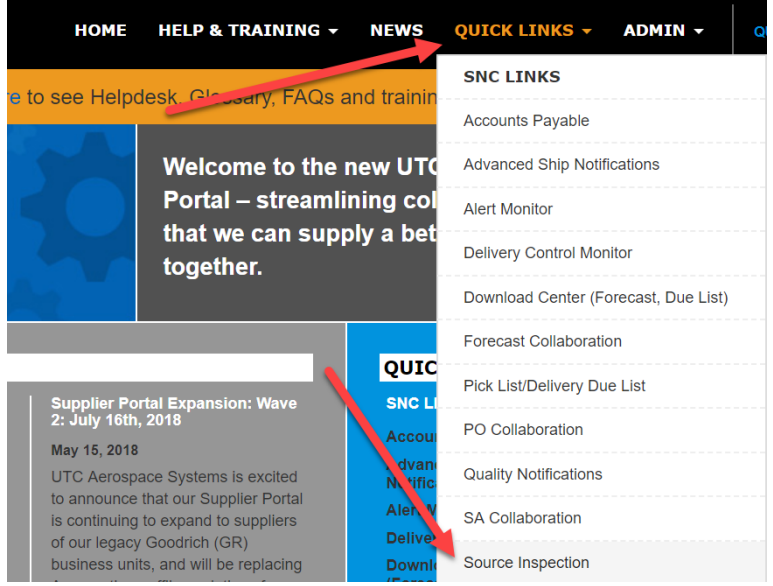

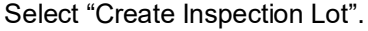

| Inspection Lot Overview                           |             |             |                |                    |  |
|---------------------------------------------------|-------------|-------------|----------------|--------------------|--|
| ← 🗒 🔿 🗒 🔣   Exceptions                            | Demand      | Release     | Purchase Order | Replenishment      |  |
| Execute Close Selection                           |             |             |                |                    |  |
| _                                                 |             |             |                |                    |  |
| Inspection Lot: 🔷                                 |             |             |                | То                 |  |
| Material: 🔷                                       |             |             |                | 🗇 То               |  |
| Ship-From Location: 🔷                             |             |             | L)             | То                 |  |
| Ship-To Location: 🔷                               |             |             | D              | То                 |  |
| Inspection Creation Date: 🔷                       |             | 1           |                | То                 |  |
| Inspection Lot Status: 🔷                          |             | 5           |                | То                 |  |
| User Status: 🚸                                    |             |             |                | То                 |  |
| Inspector Type: 📣                                 |             | -D          |                | То                 |  |
| Purchase Order / SA #: 🗄 🔿                        |             |             |                | То                 |  |
| L                                                 |             |             |                |                    |  |
| <ul> <li>Select all inspection lots</li> </ul>    |             |             |                |                    |  |
| O Select only inspection lots with                | hout a usag | ge decision |                |                    |  |
| Select only inspection lots with a usage decision |             |             |                |                    |  |
|                                                   |             |             | · · ·          |                    |  |
|                                                   |             |             |                |                    |  |
| View: [Standard View]                             | Print \     | ersion Ex   | kport 🛓 📑 Crea | ate Inspection Lot |  |
| Print Certificate of Compliance                   | View Att    | achment Lis | t Upload Attac | hment              |  |

### 2.1. Create Inspection lot.

A dialog box will appear. Enter a Purchasing Document # (Purchase Order, Scheduling Agreement) in the Purchase Order / SA # Field and enter the Item Number in the Item No Field.

Then click the Get Details button.

| Supply Network Collaboration (Supplier View) |            |  |  |  |
|----------------------------------------------|------------|--|--|--|
| 😭 Get Detail                                 |            |  |  |  |
| * Purchase Order / SA #:                     | 0010812728 |  |  |  |
| * Item No:                                   | 00010      |  |  |  |

Note: if the PO / SA # and Item # do not equal a supplier source requirement a message will appear "No authorization for this Purchase Order/SA".

| S | Supply Network Collaboration (Supplier View)        |  |  |  |  |  |  |
|---|-----------------------------------------------------|--|--|--|--|--|--|
| ۵ | No authorization for this Purchase Order/SA         |  |  |  |  |  |  |
|   | Get Detail                                          |  |  |  |  |  |  |
|   | Purchase Order / SA #: * 123465<br>Item No: * 00010 |  |  |  |  |  |  |
|   |                                                     |  |  |  |  |  |  |

The "Inspection Lot Quantity" will default to the amount from the original PO/SA quantity. If necessary, change the quantity to your preferred amount.

| Publish                    |             |           |            |          |
|----------------------------|-------------|-----------|------------|----------|
| Ship-From Loc .:           | 0000037105  |           |            |          |
| Ship-To Loc.:              | 2722        |           |            |          |
| Material:                  |             |           |            |          |
| * Purchase Order / SA #:   | 100000      |           |            |          |
| * Item No:                 | 00010       |           |            |          |
| Ref. Inspection Lot:       | 00000000000 |           |            |          |
|                            |             | Base UOM: | Doc Qty:   | Doc UOM: |
| * Inspection Lot Quantity: | 100.000     | 0000 EA   | 100.000000 | EA       |
| Inspection Start Date:     | 08/13/2018  |           |            |          |

#### 2.1.1 Rework and CRM Material

When the material is RWK, RTV, or CRM, there will be additional information on the screen.

| Supply Network Collabor    | ation (Supplier View)                                                                                          |               |                                |          |
|----------------------------|----------------------------------------------------------------------------------------------------|---------------|--------------------------------|----------|
| Publish                    |                                                                                                    |               |                                |          |
| Ship-From Loc.:            |                                                                                                    |               |                                |          |
| Ship-To Loc.:              |                                                                                                    |               |                                |          |
| Material:                  |                                                                                                    |               |                                |          |
| Purchase Order / SA #: *   | ( and the second second second second second second second second second second second second second second se | Rework Order* |                                |          |
| Item No: *                 |                                                                                                    |               |                                |          |
| Ref. Inspection Lot:       | 00000000000                                                                                                    | Rework? .:    | Uncheck if parts being replace | d        |
|                            |                                                                                                    | Base UOM:     | Doc Qty:                       | Doc UOM: |
| Inspection Lot Quantity: * | 1.000000                                                                                                    | EA            | 1.000000                       | EA       |
| Inspection Start Date:     | 16.11.2016                                                                                                    |               |                                |          |

If material is part of rework purchase order, "Rework Order\*" displays next to Purchase Order/ SA# field.

| Publish                                                                   |             |               |                                |          |
|---------------------------------------------------------------------------|-------------|---------------|--------------------------------|----------|
| Ship-From Loc.:<br>Ship-To Loc.:<br>Material:<br>Purchase Order / SA #: * |             | Rework Order* |                                |          |
| Ref. Inspection Lot:                                                      | 00000000000 | Rework? .:    | Uncheck if parts being replace | đ        |
|                                                                           |             | Base UOM:     | Doc Qty:                       | Doc UOM: |
| Inspection Lot Quantity: *                                                | 1.000000    | EA            | 1.000000                       | EA       |
| Inspection Start Date:                                                    | 16.11.2016  |               |                                |          |

Note: The "Rework?:" box will automatically load with a checkmark.

| Supply Network Collabora   | ition (Supplier Vie                                                                                                    | w)       |               |                                |          |
|----------------------------|----------------------------------------------------------------------------------------------------|----------|---------------|--------------------------------|----------|
| Publish                    |                                                                                                    |          |               |                                |          |
| Ship-From Loc.:            |                                                                                                    |          |               |                                |          |
| Ship-To Loc.:              |                                                                                                    |          |               |                                |          |
| Material:                  |                                                                                                    |          |               |                                |          |
| Purchase Order / SA #: *   | (and a second second se |          | Rework Order* |                                |          |
| Item No: *                 |                                                                                                    |          |               | _                              |          |
| Ref. Inspection Lot:       | 00000000000                                                                                                    |          | Rework?.:     | Incheck if parts being replace | ed       |
|                            |                                                                                                    |          | Base UOM:     | Doc Qty:                       | Doc UOM: |
| Inspection Lot Quantity: * |                                                                                                    | 1.000000 | EA            | 1.000000                       | EA       |
| Inspection Start Date:     | 16.11.2016                                                                                                    |          |               |                                |          |

If parts returned will not be sent back to customer, uncheck box to indicate the parts are being replaced.
Supply Network Collaboration (Supplier View)

| Inspection Lot has been successfully published                                                                                                    |
|----------------------------------------------------------------------------------------------------|
| Ship-From Loc.:                                                                                                    |
| Base UOM:         Doc Qty:         Doc UOM:           Inspection Lot Quantity:         1.000000         EA         6.000000         EA           Inspection Start Date:         16.11.2016         EA         6.000000         EA |

### 2.2. Publish Inspection Lot

Press the "Publish" button when ready to save and publish your changes. supply Network Collaboration (Supplier View)  $\hfill\square \times$ 

| Publish                    |               |             |               |
|----------------------------|---------------|-------------|---------------|
| Ship-From Loc .:           | 0000037105    |             |               |
| Ship-To Loc.:              | 2722          |             |               |
| Material:                  |               |             |               |
| * Purchase Order / SA #:   |               |             |               |
| * Item No:                 | 00010         |             |               |
| Ref. Inspection Lot:       | 00000000000   |             |               |
|                            |               | se UOM: Doc | Qty: Doc UOM: |
| * Inspection Lot Quantity: | 100.000000 E/ | A 100.000   | 0000 EA       |
| Inspection Start Date:     | 08/13/2018    |             |               |

A status message will show that the Inspection Lot has been successfully published. To return to the overview, click X.

| Supply Network Coll        | aboration <mark>(</mark> Supplier V | /iew)     |           | □ ×        |
|----------------------------|-------------------------------------|-----------|-----------|------------|
| Inspection Lot 0100091     | 56229 has been successfully p       | oublished |           | 1          |
| Ship-From Loc.:            |                                     |           |           |            |
| Ship-To Loc.:              | 2722                                |           |           |            |
| Material:                  |                                     |           |           |            |
| * Purchase Order / SA #:   | 10812728                            |           |           |            |
| * Item No:                 | 00010                               |           |           |            |
| Ref. Inspection Lot:       | 0000000000                          |           |           |            |
|                            |                                     | Base UOM: | Doc Qty   | : Doc UOM: |
| * Inspection Lot Quantity: | 100.000                             | 0000 EA   | 100.00000 | ) EA       |
| Inspection Start Date:     | 08/13/2018                          |           |           |            |

### The newly created inspection lot will now show on the overview.

| Inspection Lo                                | t Overv        | iew            |                  |                |          |              | erview.         | Sup    | oply Network Colla    | boration - T_1004 - Bu | siness Partner: SP24                     |
|----------------------------------------------|----------------|----------------|------------------|----------------|----------|--------------|-----------------|--------|-----------------------|------------------------|------------------------------------------|
| 🖶 🔿 🖳 😹   Exce                               | ptions Dem     | and Release    | Purchase Order   | Replenishment  | Delivery | Invoice Qual | ty Master Data  | Tools  |                       |                        |                                          |
| Execute Close Se                             | lection        |                |                  |                |          |              |                 |        |                       |                        |                                          |
|                                              |                |                |                  |                |          |              |                 |        |                       |                        |                                          |
| Inspection Lot:                              | ♦              |                |                  | То             |          |              |                 |        | \$                    |                        |                                          |
| Material:                                    | ♦              |                |                  | от Го          |          |              |                 | ď      | \$                    |                        |                                          |
| Ship-From Location:                          | ♦              |                | ď                | То             |          |              | đ               |        | \$                    |                        |                                          |
| Ship-To Location:                            | \$             |                | D                | То             |          |              | D .             |        | \$                    |                        |                                          |
| Inspection Creation Date:                    | \$             | 1              |                  | То             |          | 1            |                 |        | \$                    |                        |                                          |
| Inspection Lot Status:                       | <              | -D             |                  | То             |          | Ċ٦           |                 |        | \$                    |                        |                                          |
| User Status:                                 | \$             | -<br>D         |                  | То             |          | -<br>D       |                 |        | \$                    |                        |                                          |
| Inspector Type:                              | ♦              | -<br>D         |                  | То             |          | Ð            |                 |        | \$                    |                        |                                          |
| Purchase Order / SA #:                       | ♦              | ď              |                  | То             |          | Ð            |                 |        | \$                    |                        |                                          |
|                                              |                |                |                  |                |          |              |                 |        |                       |                        |                                          |
| <ul> <li>Select all inspection lo</li> </ul> | ts             |                |                  |                |          |              |                 |        |                       |                        |                                          |
| <ul> <li>Select only inspection</li> </ul>   | lots without a | usage decisio  | n                |                |          |              |                 |        |                       |                        |                                          |
| O Select only inspection                     | lots with a us | age decision   |                  |                |          |              |                 |        |                       |                        |                                          |
| itent Area                                   |                |                |                  |                |          |              |                 |        |                       |                        |                                          |
|                                              |                |                |                  |                | 0.0      |              | D 0 1 1 1       | 2.11   |                       |                        |                                          |
| Print Certificate of Comp                    | liance Vie     | w Attachment I | ist Upload Attac | hment          | Recor    |              | Down Count ILot | Us     | age Decision 🛛 🗙 Ca   |                        |                                          |
| Inspection Lot Num                           | Mate           | rial Ship To   | Location Suppl   | ier Created By | Creation | Date Chan    | ed By Change    | e Date | Inspection Start Date | Usage Decision Date    | Purchase Doc / SA #                      |
| 10000156220                                  | Mate           | 2722           | Location Suppl   | T 1004         | 09/12/20 | 10           | ou by onalige   | Juio   | 09/12/2019            | e sage peciaion pate   | - a.a.a.a.a.a.a.a.a.a.a.a.a.a.a.a.a.a.a. |
| 10009156229                                  |                | 2122           |                  | 1_1004         | 06/13/20 | 10           |                 |        | 00/13/2010            |                        |                                          |

# 3. RECORD RESULTS OF AN INSPECTION LOT

### 3.1. Source Inspection Overview

Click the Quick Link for Source Inspection.

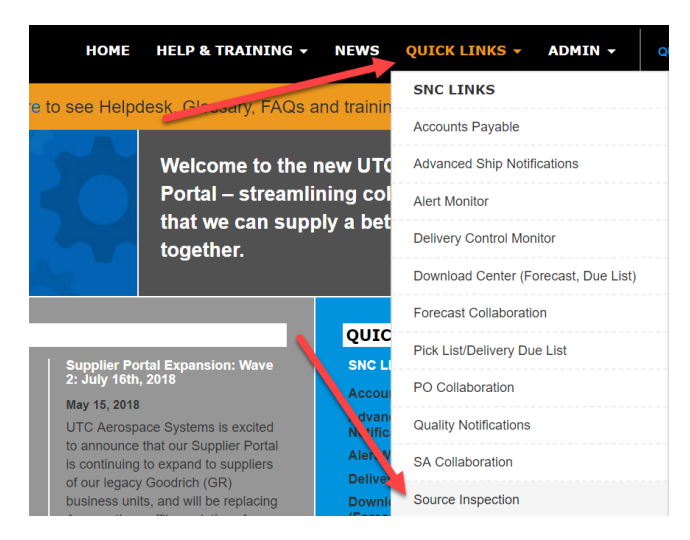

Click execute to run a query for all inspection lots (add filters if desired prior to clicking execute). **Inspection Lot Overview** 

| <b>←</b> 🗟 🔶 🗟 😹   Excep | tions      | Demand | Release | Purchase Order | Replenishme |
|--------------------------|------------|--------|---------|----------------|-------------|
| Execute Close Sele       | ectior     | 1      |         |                |             |
| 1                        |            |        |         |                |             |
| Inspection Lot:          | $\diamond$ |        |         |                |             |
| Material:                | $\diamond$ |        |         |                | ۲<br>ا      |
| Ship-From Location:      | $\diamond$ |        |         | -D             |             |

Select an inspection lot to record results.

| Viev | v: * [Standard View]          | Print Vers    | sion Export 🛓 📘   | Create Ins | pection Lot | 🥖 Record Result | ts |
|------|-------------------------------|---------------|-------------------|------------|-------------|-----------------|----|
| Pr   | int Certificate of Compliance | e View Attach | nment List Upload | Attachment |             |                 |    |
|      | Inspection Lot Number         | Material      | Ship To Location  | Supplier   | Created By  | Creation Date   | (  |
|      | 10009156229                   |               | 2722              | SP24FA     | T_1004      | 08/13/2018      |    |

The Inspection Lot Record Results screen appears. Review the Header Inspection Lot details, the Operations for the Inspection Lot and the Characteristics of the operation that must have results recorded for the iLot.

| Inspectio                                 | on Lot Re                             | cord l      | Results       |                 |            |             |            |           |         |            | ş         | Supply N<br>Log Off |
|-------------------------------------------|---------------------------------------|-------------|---------------|-----------------|------------|-------------|------------|-----------|---------|------------|-----------|---------------------|
| <b>↓</b> ₽, <b>→</b> 8, <b>*</b>          | Exceptions                            | Demand      | Release       | Purchase Ord    | er Replen  | ishment D   | elivery    | Invoice   | Quality | Master Dat | a Tools   | 3                   |
| 1                                         | 01000015622                           |             |               |                 | Enter Qual | ity Noton   |            | Attachmor | t Liet  |            | ttachmo   | at                  |
| Hoodor                                    | 01000913022                           | • L'        |               |                 | Enter Quar |             | VIEW /     | Allacimer |         |            | Allachine |                     |
| Header                                    |                                       | _           | _             |                 |            |             |            |           |         |            |           |                     |
| Inspection L                              | .ot #: 010009                         | 156229      |               | -               |            |             | Materia    | al:       |         |            |           |                     |
| Inspection Lot                            | Qty:                                  |             | 100.00000     | 0               | _          | Purchase    | Doc / SA   | #: 1081   | 2728    |            |           |                     |
| Inspection Start I                        | Date: 08/13/2                         | 018         |               |                 | Pu         | Irchase Doc | / SA Item  | #: 0001   | 0       |            | _         |                     |
| Ref. Inspection L                         | .ot #: 000000                         | 000000      |               |                 |            | Ship        | Io Locatio | n: 2722   |         |            | -         |                     |
|                                           |                                       |             |               |                 |            | Ship Fro    | m Locatio  | n:        |         |            |           |                     |
| Operations                                | -                                     |             |               |                 |            |             |            |           |         |            |           |                     |
| Publish Che                               | ck                                    |             |               |                 |            |             |            |           |         |            |           |                     |
| Operation                                 |                                       |             | Description   |                 | S          | Status      |            |           |         |            |           |                     |
| 0001                                      |                                       |             | GENERIC       |                 | C          | Open        |            |           |         |            |           |                     |
| 9990                                      |                                       |             | Valid Quality | Notification    | (          | Open        |            |           |         |            |           |                     |
| 9995                                      |                                       |             | Inspection Ty | ype 04 FAI Open |            |             |            |           |         |            |           |                     |
|                                           |                                       |             |               |                 |            |             |            |           |         |            |           |                     |
|                                           |                                       |             |               |                 |            |             |            |           |         |            |           |                     |
|                                           |                                       |             |               |                 |            |             |            |           |         |            |           |                     |
| Characterist                              |                                       |             |               |                 |            |             |            |           |         |            |           |                     |
| Characteristic                            | Description                           |             |               | Long Text       | Inspected  | Qty UoM     | Accept     | Reject    | Lower L | .imit Upp  | er Limit  | Results             |
| 0010                                      | Verify Dimens                         | sional/Fund | tional Reqts  | 2               |            | EA          |            |           |         |            |           |                     |
| 0020                                      | Verify latest re                      | evision for | part & BOM    | 2               |            | EA          |            |           |         |            |           |                     |
| 0030                                      | 0030 OverInspect NonConforming item   |             |               | 2               |            | EA          |            |           |         |            |           |                     |
| 0040 Verify part marking per Drawing/Spec |                                       | 2           |               | EA              |            |             |            |           |         |            |           |                     |
| 0050 Verify purchase order requirements   |                                       | 2           |               | EA              |            |             |            |           |         |            |           |                     |
| 0060                                      | 0060 Verify applicable certifications |             |               | 2               |            | EA          |            |           |         |            |           |                     |
| 0070                                      | VERIFY VISU                           | JAL REQU    | IREMENTS      | 2               |            | EA          |            |           |         |            |           |                     |
| 0080                                      | Verify workma                         | anship requ | uirements     | 2               |            | EA          |            |           |         |            |           |                     |
|                                           |                                       |             |               |                 |            |             |            |           |         |            |           |                     |

### 3.2. Review PDF of Order

Click Display PO PDF to view the PO details.

| Inspection Lot Record Results Supp<br>Log C |                |                 |                    |          |          |          |               |        |  |  |  |  |
|---------------------------------------------|----------------|-----------------|--------------------|----------|----------|----------|---------------|--------|--|--|--|--|
| 🗲 🗐 🔿 🗐 😹 🛛 Exceptions D                    | Demand Release | Purchase Orger  | Replenishment      | Delivery | Invoice  | Quality  | Master Data   | Tools  |  |  |  |  |
| Inspection Lot #: 010009156229              | Go 🚺           | View PDF 🛛 🔀 Er | nter Quality Notes | Yiew     | Attachme | ent List | 占 Upload Atta | chment |  |  |  |  |

A dialog box will appear. Select the file to view and select "Download Attachment".

| Inspe        | ctio   | n Lot Record      | Results            |         |                 |               |                 |         |
|--------------|--------|-------------------|--------------------|---------|-----------------|---------------|-----------------|---------|
| ⇐ 🖬 🛶        | B 🛞    | Exceptions Deman  | nd Release Purchas | e Order | Replenishm      | ent Delivery  | Invoice Qualit  | ty Mast |
|              |        |                   |                    |         |                 |               |                 |         |
| Inspection I | Lot #: | 010009156229      | Go 🚺 View PDF      | I III ⊨ | nter Quality No | otes 🏼 🎦 View | Attachment List | 🔒 Up    |
| Header       | Atta   | chment List       |                    | _       | _               | _             |                 |         |
| Inspe        | 1      |                   | -                  | -       |                 |               |                 |         |
| Inspect      |        | File Name         | Description        | Туре    | User Name       | Storage Date  | Creation Time   |         |
| Inspection   |        | utasdownload.PDF  | Purchase Order PDF | PDF     | 8087587         | 02/26/2017    | 19:27:44        |         |
| Ref. Inspe   |        | utasdownload.PDF  | Purchase Order PDF | PDF     | 7258233         | 02/24/2017    | 10:46:28        |         |
|              |        |                   |                    |         |                 |               |                 |         |
| Operati      |        |                   |                    |         |                 |               |                 |         |
| Publish      | Dov    | vnload Attachment |                    |         |                 |               |                 |         |
| Ope          |        |                   |                    |         |                 |               |                 | OK      |

### 3.3. Enter Quality Notes

The "Enter Quality Notes" button can be used to document traceability data, dimensional data, or any other information regarding the iLot. Press the Save button after entering data.

| Inspection Lot Record Results                                                                             | Supply Network Co |
|----------------------------------------------------------------------------------------------------|-------------------|
| ⇐ 🖩 🔿 🖩 🗮 🛛 Exceptions Demand Release Purcha e Order Replenishment Delivery Invoice Quality Master Data   | Tools             |
|                                                                                                    |                   |
| Inspection Lot #: 010009156229 🗇 Go 💽 View PDF 📝 Enter Quality Notes 🍢 View Attachment List 🔬 Upload Atta | achment           |
| Header                                                                                                    |                   |
| Ref. Enter Quality Notes Test notes for this <u>liot</u> result.                                          | _ ×               |

#### 3.4. Record Results

On the Inspection Lot Record Results Screen, select the Operation to record results for.

| Оре | Operations  |                            |        |  |  |  |  |  |  |  |
|-----|-------------|----------------------------|--------|--|--|--|--|--|--|--|
| Put | olish Check |                            |        |  |  |  |  |  |  |  |
|     | Operation   | Description                | Status |  |  |  |  |  |  |  |
|     | 0001        | GENERIC                    | Open   |  |  |  |  |  |  |  |
|     | 9990        | Valid Quality Notification | Open   |  |  |  |  |  |  |  |
|     | 9.95        | Inspection Type 04 FAI     | Open   |  |  |  |  |  |  |  |

The corresponding Master Inspection Characteristics (MICs) will appear in the Characteristics section of the screen. Enter 'Inspected Qty' then click on the 'Results Field' to select a result for the MIC.

| Characterist   | Characteristics                       |           |               |     |        |        |             |             |         |         |           |  |  |
|----------------|---------------------------------------|-----------|---------------|-----|--------|--------|-------------|-------------|---------|---------|-----------|--|--|
| Characteristic | Description                           | Long Text | Inspected Qty | JoM | Accept | Reject | Lower Limit | Upper Limit | Results | Romarks | Inspector |  |  |
| 0010           | Verify Dimensional/Functional Reqts   | 2         | -             | EA  |        |        |             |             |         |         |           |  |  |
| 0020           | Verify latest revision for part & BOM | 2         |               | EA  |        |        |             |             |         |         |           |  |  |
| 0030           | OverInspect NonConforming item        | 2         |               | EA  |        |        |             |             |         |         |           |  |  |
| 0040           | Verify part marking per Drawing/Spec  | 2         |               | EA  |        |        |             |             |         |         |           |  |  |
| 0050           | Verify purchase order requirements    | 2         |               | EA  |        |        |             |             |         |         |           |  |  |
| 0060           | Verify applicable certifications      | 2         |               | EA  |        |        |             |             |         |         |           |  |  |
| 0070           | VERIFY VISUAL REQUIREMENTS            | 2         |               | EA  |        |        |             |             |         |         |           |  |  |
| 0080           | Verify workmanship requirements       | 2         |               | EA  |        |        |             |             |         |         |           |  |  |

The following Results Set pop-up box will appear with acceptable result options for the characteristic. The options listed in the results sets will depend on the characteristic.

| Resul | t Sets |      |         |  | × |
|-------|--------|------|---------|--|---|
| ▼ R   | ESULT  |      |         |  |   |
|       | F      | Fail | $\not $ |  |   |
|       | N/A    | N/A  | 2       |  |   |
|       | P      | Pass | 2       |  |   |

| Result Sets                  |                                    |              | J |
|------------------------------|------------------------------------|--------------|---|
| <ul> <li>REVISION</li> </ul> |                                    |              |   |
| "A                           | Revision A                         |              |   |
| "В                           | Revision B                         |              |   |
| "C                           | Revision C                         |              |   |
| "D                           | Revision D                         |              |   |
| "E                           | Revision E                         | $\mathbb{Z}$ |   |
| "F                           | Revision F                         | 2            |   |
| "G                           | Revision G                         | 2            |   |
| "Н                           | Revision H                         | 2            |   |
| т.<br>Т                      | Revision I                         | 2            |   |
| "J                           | Revision J                         |              |   |
| "К                           | Revision K                         | $\mathbb{Z}$ |   |
| "L                           | Revision L                         | $\mathbb{Z}$ |   |
| "M                           | Revision M                         | $\mathbb{Z}$ |   |
| "N                           | Revision N                         | 2            |   |
| "P                           | Revision P                         | $\square$    |   |
| "R                           | Revision R                         | $\square$    |   |
| "Т                           | Revision T                         | $\mathbb{Z}$ |   |
| "U                           | Revision U                         | 2            |   |
| "V                           | Revision V                         | 2            |   |
| "W                           | Revision W                         | $\mathbb{Z}$ |   |
| "Y                           | Revision Y                         | $\mathbb{Z}$ |   |
|                              | No Revision (explain in Insp Desc) | $\mathbb{Z}$ |   |
| 00                           | Revision 00                        | 2            |   |
| 01                           | Revision 01                        | 2            |   |
| 02                           | Revision 02                        | 2            |   |
| 03                           | Revision 03                        | $\mathbb{Z}$ |   |

You can also document data regarding the characteristic in the Remarks field. On MPR characteristics the Remarks field could be used to document certifications.

You will need to repeat the recording for every characteristic for every operation.

| Characterist   | iharacteristics                       |           |               |     |              |        |             |             |               |             |           |  |  |
|----------------|---------------------------------------|-----------|---------------|-----|--------------|--------|-------------|-------------|---------------|-------------|-----------|--|--|
| Characteristic | Description                           | Long Text | Inspected Qty | UoM | Accept       | Reject | Lower Limit | Upper Limit | Results       | Remarks     | Inspector |  |  |
| 0010           | Verify Dimensional/Functional Reqts   | 2         | 1             | EA  | $\checkmark$ |        |             |             | P Pass        | test remark | T_1004    |  |  |
| 0020           | Verify latest revision for part & BOM | 2         | 1             | EA  | $\checkmark$ |        |             |             | "A Revision A |             | T_1004    |  |  |
| 0030           | OverInspect NonConforming item        | 2         | 1             | EA  | $\checkmark$ |        |             |             | P Pass        |             | T_1004    |  |  |
| 0040           | Verify part marking per Drawing/Spec  | 2         | 1             | EA  | $\checkmark$ |        |             |             | P Pass        |             | T_1004    |  |  |
| 0050           | Verify purchase order requirements    | 2         | 1             | EA  | $\checkmark$ |        |             |             | P Pass        |             | T_1004    |  |  |
| 0060           | Verify applicable certifications      | 2         | 1             | EA  | $\checkmark$ |        |             |             | P Pass        |             | T_1004    |  |  |
| 0070           | VERIFY VISUAL REQUIREMENTS            | Z         | 1             | EA  | $\checkmark$ |        |             |             | P Pass        |             | T_1004    |  |  |
| 0080           | Verify workmanship requirements       | 2         | 1             | EA  | $\checkmark$ |        |             |             | P Pass        |             | T_1004    |  |  |

When ready to submit the recorded results, select "Publish". You will lose your data if you do not select "Publish" and leave the Record Results screen.

| Оре             | rations                     |                            |                 |           |           |     |     |              |        |             |             |               |             |           |
|-----------------|-----------------------------|----------------------------|-----------------|-----------|-----------|-----|-----|--------------|--------|-------------|-------------|---------------|-------------|-----------|
| Put             | lish Cheo                   | ck                         |                 |           |           |     |     |              |        |             |             |               |             |           |
|                 | Operation Description       |                            |                 | S         | Status    |     |     |              |        |             |             |               |             |           |
| 0001            |                             | GENERIC                    |                 | C         | Open      |     |     |              |        |             |             |               |             |           |
| 9990            |                             | Valid Quality Notification |                 | 0         | Open      |     |     |              |        |             |             |               |             |           |
| 9995            |                             | Inspection Ty              | ion Type 04 FAI |           | Open      |     |     |              |        |             |             |               |             |           |
|                 |                             |                            |                 |           |           |     |     |              |        |             |             |               |             |           |
|                 |                             |                            |                 |           |           |     |     |              |        |             |             |               |             |           |
| Characteristics |                             |                            |                 |           |           |     |     |              |        |             |             |               |             |           |
| Ch              | aracteristic                | Description                |                 | Long Text | Inspected | Qty | UoM | Accept       | Reject | Lower Limit | Upper Limit | Results       | Remarks     | Inspector |
| 00              | 0010 Verify Dimensional/Fun |                            | ctional Reqts   |           |           | 1   | EA  | $\checkmark$ |        |             |             | P Pass        | test remark | T_1004    |
| 002             | !0                          | Verify latest revision for | part & BOM      | 2         |           | 1   | EA  | $\checkmark$ |        |             |             | "A Revision A |             | T_1004    |

The Supplier is presented with a status message that the Results have been Recorded.

The Status of the Operation is set to Closed.

If there are more Operations, then each Operation must have Results recorded and the Operation closed before a Usage Decision can be made.

| Inspection Lot Recor                | d Results                            |                                |  |  |  |  |  |  |  |  |  |  |
|-------------------------------------|--------------------------------------|--------------------------------|--|--|--|--|--|--|--|--|--|--|
| ← 🖂 🛶 🛒 🛛 Exceptions Demand         | Release Purchase Order Delivery Inv  | oice Quality Master Data Tools |  |  |  |  |  |  |  |  |  |  |
| Results have been recorded          |                                      |                                |  |  |  |  |  |  |  |  |  |  |
| Display Message Log                 |                                      |                                |  |  |  |  |  |  |  |  |  |  |
|                                     |                                      |                                |  |  |  |  |  |  |  |  |  |  |
| Inspection Lot #: 010004199765 🗇 Go | 🛛 🔛 View PO PDF 📗 🌌 Enter Quality No | tes                            |  |  |  |  |  |  |  |  |  |  |
| Header                              |                                      |                                |  |  |  |  |  |  |  |  |  |  |
| Inspection Lot #: 010004199765      |                                      | Material: PARTNUMBER-01        |  |  |  |  |  |  |  |  |  |  |
| Inspection Lot Qty: 1,000.00        | 0000 Purchase D                      | 0oc / SA #: 10555017           |  |  |  |  |  |  |  |  |  |  |
| Inspection Start Date: 25.11.2015   | Purchase Doc /                       | SA Item #: 00010               |  |  |  |  |  |  |  |  |  |  |
| Ref. Inspection Lot #: 00000000000  | Ship To                              | D Location: 2700               |  |  |  |  |  |  |  |  |  |  |
|                                     | Ship From                            | n Location: 0000169751         |  |  |  |  |  |  |  |  |  |  |
| Operations                          |                                      |                                |  |  |  |  |  |  |  |  |  |  |
|                                     |                                      |                                |  |  |  |  |  |  |  |  |  |  |
| Publish Check                       |                                      |                                |  |  |  |  |  |  |  |  |  |  |
| Operation                           | Description                          | Status                         |  |  |  |  |  |  |  |  |  |  |
| 0001                                | GENERIC                              | Closed                         |  |  |  |  |  |  |  |  |  |  |
| 0002                                | 1004695-1                            | Closed                         |  |  |  |  |  |  |  |  |  |  |
| 9100                                | TEXT REVIEW                          | Closed                         |  |  |  |  |  |  |  |  |  |  |

# 4. SET USAGE DECISION

### 4.1. Inspection Lot Overview

Click the Quick Link for Source Inspection.

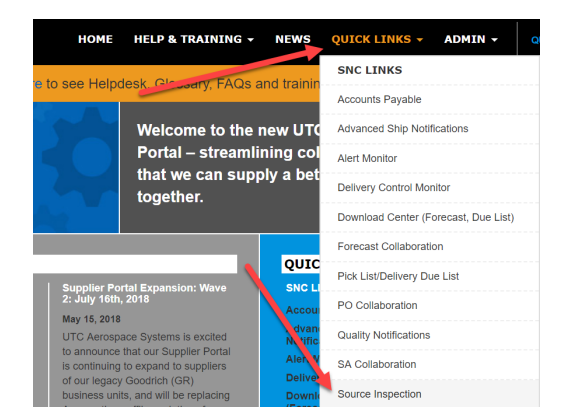

### 4.2. Set Usage Decision

After recording results, the iLot must be selected to set the usage decision.

Once on the Inspection Lot Overview screen, the supplier will select "Execute" to refresh the data. The Supplier will select their inspection lot and select 'Usage Decision'. This button will not be available until result recording is Closed for every operation.

| Inspection Lo                                                                                                    | ot Ove       | rview         |                   |                 |            |         |           |             |                      |                   | 2                     | upply Network Collaboration - 78 | 29967 - Business Partner: SP2 |
|----------------------------------------------------------------------------------------------------|--------------|---------------|-------------------|-----------------|------------|---------|-----------|-------------|----------------------|-------------------|-----------------------|----------------------------------|-------------------------------|
| ← 🛛 🔶 🕅 🗮 Exception                                                                                                    | ns Demai     | d Release     | Purchase Order    | Replenishment   | Delivery   | Invoice | Quality   | Master Data | Tools                |                   |                       |                                  |                               |
| Execute Close Selection                                                                                                    | n            |               |                   |                 |            |         |           |             |                      |                   |                       |                                  |                               |
| Inspection Lot<br>Material<br>Location<br>Inspection Creation Date<br>Inspection Lot Status<br>DQR Status<br>Purchase Order / SA#. |              |               | )                 | To              |            |         |           |             |                      |                   |                       |                                  |                               |
| <ul> <li>Select all inspection lots</li> </ul>                                                                                     |              |               |                   |                 |            |         |           |             |                      |                   |                       |                                  |                               |
| O Select only inspection lots v                                                                                                    | without a us | age decision  |                   |                 |            |         |           |             |                      |                   |                       |                                  |                               |
| <ul> <li>Select only inspection lots v</li> </ul>                                                                                  | with a usag  | decision      |                   |                 |            |         |           |             |                      |                   |                       |                                  |                               |
| View: [Stand view]                                                                                                    | ▼ Prir       | t Version Exp | oort 🖌 📑 Create I | nspection Lot 🥖 | Record Res | ults 🥖  | Usage Dec | tision X C  | ancel Inspection Lot | R Print Certifica | te of Compliance      |                                  | F (                           |
| Inspiration Lot Number                                                                                                    | м            | aterial       | Locati            | on Supplier     | Create     | dP      | Creation  | Date        | Changed By           | Change Date       | Inspection Start Date | Usage Decision Date              | Purchase Doc / SA #           |
| 03388841                                                                                                    | R            | RTNUMBER-     | 01 2700           | SP21D           | 70 .98     | 37      | 27.05.20  | 15          | 7829967              | 27.05.2015        | 27.05.2015            | 27.05.2015                       | 10413605                      |
| 10003388842                                                                                                    | P            | RTNUMBER-     | 01 2700           | SP21D           | 782996     | 67      | 27.05.20  | 15          | 7829967              | 27.05.2015        | 27.05.2015            |                                  | 10413605                      |

A new dialog box will appear. Review the inspection lot details then click on the lcon at the end of the 'UD Code' field.

| Supply Network Collabora  | ation (Supplier View) |                     |                          |
|---------------------------|-----------------------|---------------------|--------------------------|
| Usage Decision            |                       |                     |                          |
|                           |                       |                     | Save Publish Cancel iLot |
| Ship From Location:       | 0000169751            | TEST VENDOR 51      |                          |
| Ship To Location:         | 2700                  | WL AMS OE           |                          |
| Inspection Lot Number:    | 010004199765          |                     |                          |
| Reference Inspection Lot: | 00000000000           |                     |                          |
| Material:                 | PARTNUMBER-01         | EN Dummy Part w SSI |                          |
| Inspection Lot Status:    | ACTV                  |                     |                          |
| Lot Distribution Status:  | RREC                  |                     |                          |
| User Status:              |                       |                     |                          |
| Inspector Type:           |                       |                     |                          |
|                           |                       |                     |                          |
|                           | Input Fields          |                     |                          |
| UD Code:                  |                       |                     |                          |
| UD Code Group:            | C C                   |                     |                          |
| Inspection Lot Qty:       | 1,000.000000          |                     |                          |
| Defect Qty:               | 0.000000              |                     |                          |
| Usage Decision Qty:       | 1,000.000000          |                     |                          |
| Shippable Qty:            | 1,000.000000          |                     |                          |

### 4.2.1 PASS

Select the UD Code PASS.

| opply network Collabora  | atton | Subbuer Alewi    |               |                         |        |          | <u> </u> |
|--------------------------|-------|------------------|---------------|-------------------------|--------|----------|----------|
| Usage Decision           |       |                  |               |                         |        |          |          |
|                          |       |                  |               |                         |        |          | Publish  |
| Ship From Location:      | 000   | Se le ct UD Code | / Group       |                         |        |          |          |
| Ship To Location:        | 270   |                  |               |                         |        |          |          |
| Inspection Lot Number:   | 010   | UD Code          | UD Code Group | Description             |        |          |          |
| Reference Inspection Lot | 000   | A                | 14            | Can be used             | -      |          |          |
|                          |       | A1               | 14            | For restricted use only |        |          |          |
| Material:                | PAR   | R1               | 14            | Adjustment required     |        |          |          |
| Inspection Lot Status:   | ACT   | R2               | 14            | Cannot be used          |        |          |          |
| Lot Distribution Status: | RRE   | R3 🥒             | 14            | Scrapping               |        |          |          |
| User Status:             |       | AF               | UTAS          | Accept and Complete FAI |        |          |          |
| Inspector Type:          |       |                  | UTAS          | Fail                    |        |          |          |
|                          |       | PASS             | UTAS          | Pass                    |        |          |          |
|                          | Inpu  | SKIP             | UTAS          | Skip                    |        |          |          |
| UD Code:                 |       | SPLT             | UTAS          | Solit Usage             | -      |          |          |
| UD Code Group:           |       |                  |               |                         |        |          |          |
| Inspection Lot Qty:      |       |                  |               |                         |        |          |          |
| DefectQty:               |       |                  |               | OK                      | Cancel | <i>6</i> |          |
| Usage Decision Qty:      |       | 1,000.           | 000000        |                         |        |          |          |
| Shippable Qtv:           | 1,000 | 0.000000         |               |                         |        |          |          |

As this is an F Code – Full Production Release, enter a 'Shippable Qty' for the full inspection lot quantity.

### 4.2.2 FAIL

When Fail is selected as a UD, the defective quantity is entered (this can be the whole inspection lot qty or partial qty). The shippable qty is either zero or remaining passed qty.

| Isage Decision           |               |     |                 |         |
|--------------------------|---------------|-----|-----------------|---------|
|                          |               |     |                 | Publish |
| Ship From Location:      | 0000169751    | TES | TVENDOR51       |         |
| Ship To Location:        | 2700          | WL  | AMS OE          |         |
| Inspection Lot Number:   | 010004200305  |     |                 |         |
| leference Inspection Lot | 00000000000   |     |                 |         |
| Material:                | PARTNUMBER-01 | EN  | Dummy Partw SSI |         |
| Inspection Lot Status:   | ACTV          |     |                 |         |
| ot Distribution Status:  | RREC          |     |                 |         |
| User Status:             |               |     |                 |         |
| Inspector Type:          |               |     |                 |         |
|                          |               |     |                 |         |
|                          | Input Fields  |     |                 |         |
| UD Code:                 | FAIL D        |     |                 |         |
| UD Code Group:           | UTAS 🗇        |     |                 |         |
| Inspection Lot Qty:      | 100.000000    |     |                 |         |
| DefectQty:               | 100.000000    |     |                 |         |
| Usage Decision Qty:      | 100.000000    | -   |                 |         |
| Shinnahle Otic           | 0.000000      |     |                 |         |

### 4.2.3 AFAI

Usage Decision AFAI is only used when there are characteristics pertaining to FAI and it's a Pass Usage Decision.

### 4.3. Publish Usage Decision

Select "Publish" to record the final Usage Decision (UD). Click "X" to exit from the dialog box.

| 1 | Supply Network Collabora | tion (Supplier View) |                    |         |
|---|--------------------------|----------------------|--------------------|---------|
|   | Usage Decision           |                      |                    |         |
|   |                          |                      |                    | Publish |
|   | Ship From Location:      | 0000169751           | TEST V ENDOR 51    |         |
|   | Ship To Location:        | 2700                 | WLAMS OE           |         |
|   | Inspection Lot Number:   | 010004199790         |                    |         |
|   | Reference Inspection Lot | 000000000000         |                    |         |
|   | Material:                | PARTNJMBER-01        | EN Dummy Partw SSI |         |
|   | Inspection Lot Status:   | ACTV                 |                    |         |
|   | Lot Distribution Status: | RREC                 |                    |         |
|   | User Status:             |                      |                    |         |
|   | Inspector Type:          |                      |                    |         |
|   |                          |                      |                    |         |
|   |                          | Input Helds          |                    |         |
|   | UD Code:                 | PASS D               |                    |         |
|   | UD Code Group:           | UTAS 🗇               |                    |         |
|   | Inspection Lot Qty:      | 1,000.000000         |                    |         |
|   | DefectQty:               | 0.000000             |                    |         |
|   | Usage Decision Qty:      | 1,000.000000         |                    |         |
|   | Shippable Qty:           | 1,000.000000         |                    |         |
|   |                          |                      |                    |         |

### 4.4. Confirm FCODE

You can confirm that this Inspection Lot is an F Code – Full Production Release by returning to the Inspection Lot Overview and clicking execute to refresh the screen.

The user status column will update.

| Execute Close Selection                                                                                                    |                                          |                                        |                |                                                                                                    |                           |                          |           |
|----------------------------------------------------------------------------------------------------|------------------------------------------|----------------------------------------|----------------|----------------------------------------------------------------------------------------------------|---------------------------|--------------------------|-----------|
| Inspection Lot:<br>Material:<br>Location:<br>Inspection Creation Date:<br>User Status:<br>DQR Status:<br>Purchase Order / SA #: |                                          | To<br>To<br>To<br>To<br>To<br>To<br>To |                | \$<br>\$<br>\$<br>\$<br>\$<br>\$<br>\$<br>\$<br>\$<br>\$<br>\$<br>\$<br>\$<br>\$<br>\$<br>\$<br>\$<br>\$<br>\$ |                           |                          |           |
| Select all inspection lots     Select only inspection lots with     Select only inspection lots with                            | but a usage decision<br>a usage decision |                                        |                |                                                                                                    |                           |                          |           |
| View: standard View]                                                                                                    | Print Version Export 🖌 🗋 Create Ir       | nspection Lot 🧳                        | Record Results | 🖉 Usage Decision                                                                                               | n 💥 Cancel Inspection Lot | Rint Certificate of Comp | i: ice    |
| Jage Decision Code                                                                                                    | Usage Decision Code Group                | Defect Qty                             | Shippable Qty  | Shipped Qty                                                                                                    | Inspection Lot Status     | Lot Distribution Status  | er Status |
| PASS                                                                                                    | UTAS                                     | 0.000000                               | 5.000000       | 0.000000                                                                                                    | PUB                       | UD                       | FCODE     |
| PASS                                                                                                    | UTAS                                     | 0.000000                               | 5.000000       | 0.000000                                                                                                    | PUB                       | UD                       | FCODE     |
|                                                                                                    |                                          | 0.000000                               | 0.000000       | 0.000000                                                                                                    | CANL                      | LTCA                     |           |

If user status updates to an MCODE:

#### USAGE DECISION = PASSED

M CODE – STANDARD OVER INSPECTION If the inspector is a DQR **PROBATION**, you will receive an error message stating a second inspection by a DQR **PRODUCTION** is required.

USAGE DECISION = PASSED

M CODE – FAI FLIGHT SAFETY

If the Inspection is FAI Flight Safety relevant a warning message will appear stating a second inspection by a **<u>SQAR</u>** is required.

#### USAGE DECISION = PASSED

M CODE – FAI NON-FLIGHT SAFETY

If the Inspection is Non-FAI Flight Safety relevant a warning message will appear stating a second inspection by another DQR **PRODUCTION**, COAR, or SQAR is required.

## 5. CREATE SECOND INSPECTION LOT (IF APPLICABLE)

### 5.1. Inspection Lot Overview

Click the Quick Link for Source Inspection.

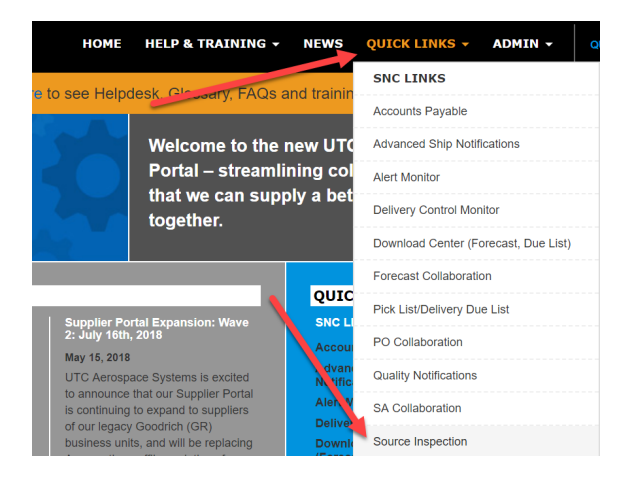

Click the filter icon on "User Status". Select MCODE by clicking the box to the left of the User Status field.

| 🗧 🖬 🛶 🖫 🔣 🔣 Excep       | tions      | Demand   | Release  | Purchase Order | Replenishment | Delivery | Invoice | Quality | Master Data    | Tool |
|-------------------------|------------|----------|----------|----------------|---------------|----------|---------|---------|----------------|------|
| Execute Close Sele      | ection     |          |          |                |               |          |         |         |                |      |
|                         |            |          |          |                |               |          |         |         |                |      |
| Inspection Lot:         |            |          |          |                | То            |          |         |         |                |      |
| Material:               |            |          |          |                | oT L          |          |         |         |                |      |
| Ship-From Location:     |            |          |          |                | То            |          |         |         |                |      |
| Ship-To Location:       | ٥ [        |          |          | - D            | То            |          |         |         | Ð              |      |
| spection Creation Date: | $\diamond$ |          | 1        |                | То            |          | 1       | 1       |                |      |
| Inspection Lot Status:  | $\diamond$ |          | 7        |                | То            |          | сī      |         |                |      |
| User Status:            | $\diamond$ |          |          |                | То            |          | -<br>D  |         |                |      |
| Inspector Type:         | $\diamond$ |          | - Ci     |                | То            |          | ď       |         |                |      |
| Purchase Order / SA #:  | $\diamond$ |          | -<br>D   |                | То            |          | Ć       | p       |                |      |
| oarch: Usor Statu       | <u> </u>   |          |          |                |               |          |         |         |                | _    |
| earch. User Statu       | 5          |          |          |                |               |          |         |         |                |      |
| Results List: 3 r       | esu        | lts four | nd for U | ser Status     |               |          |         | Persona | I Value List 🤳 | 6    |
| User Status             |            |          | Sho      | rt Descript.   |               |          |         |         |                |      |
| MCODE                   |            |          | MCC      | DDE            |               |          |         |         |                |      |
| FCODE                   |            |          | FCC      | DE             |               |          |         |         |                |      |
|                         |            |          |          |                |               |          |         |         |                |      |

#### Click Execute.

| Inspection Lot            | Overview                            |               |
|---------------------------|-------------------------------------|---------------|
| 🗲 🗈 🔿 🗟 😹 🛛 Excep         | tions Demand Release Purchase Order | Replenishment |
| Execute Close Sele        | ection                              |               |
| Inspection Lot:           | ♦                                   | То            |
| Material:                 | ♦                                   | 🗇 То          |
| Ship-From Location:       | ♦ 🗗                                 | То            |
| Ship-To Location:         | ♦ 🛛 🖓                               | То            |
| Inspection Creation Date: | ♦ 1                                 | То            |
| Inspection Lot Status:    | <ul> <li>ألم المركز</li> </ul>      | То            |
| User Status:              | ♦ MCODE                             | То            |

### 5.2. Create Second Inspection

Select the iLot you wish to want to create a second inspection for, by clicking the box to the left of the inspection lot. This will highlight the row. Click Create Inspection.

| Viev | [Standard View]           | Print Ver    | sion Export      | Create Insp | pection Lot | Record Results | B 🔀 Down C | Count ILot 🛛 🥖 🕻 | Usage Decision 🛛 💥 Cance | el Inspection Lot   |                     |
|------|---------------------------|--------------|------------------|-------------|-------------|----------------|------------|------------------|--------------------------|---------------------|---------------------|
| Pri  | Certificate of Compliance | d Attachment |                  |             |             |                |            |                  |                          |                     |                     |
|      | Inspection Lot Number     | Material     | Ship To Location | Supplier    | Created By  | Creation Date  | Changed By | Change Date      | Inspection Start Date =  | Usage Decision Date | Purchase Doc / SA # |
|      | 10009151116               | 5916959      | 2800             | SP24FA      | 7654889     | 05/11/2018     | 7654889    | 05/11/2018       | 05/11/2018               | 05/11/2018          | 10892710            |

All the inspection lot data will be carried over from the MCODE inspection lot, including the Ref. Inspection Lot. The Reference Inspection Lot is the MCODE Inspection Lot number.

The "Inspection Lot Quantity" will default to the amount from the original PO/SA quantity. If necessary, change the quantity to your preferred amount.

Select Publish to create a second inspection lot with reference to the original MOCDE inspection lot.

| Supply Network Coll        | aboration (Sup | oplier Vi | iew)   |      |  |           |          | $\square$ × |
|----------------------------|----------------|-----------|--------|------|--|-----------|----------|-------------|
| Publish                    |                |           |        |      |  |           |          |             |
| Ship-From Loc .:           | 1000 C         |           |        |      |  |           |          |             |
| Ship-To Loc.:              | 2800           |           |        |      |  |           |          |             |
| Material:                  | -              |           |        |      |  |           |          |             |
| * Purchase Order / SA #:   | 10892710       |           |        |      |  |           |          |             |
| * Item No:                 | 00090          |           |        |      |  |           |          |             |
| Ref. Inspection Lot:       | 010009151116   | ]         |        |      |  |           |          |             |
|                            |                |           | Base   | UOM: |  | Doc Qty:  | Doc UOM: |             |
| * Inspection Lot Quantity: |                | 543.000   | 000 EA |      |  | 95.000000 | EA       |             |
| Inspection Start Date:     | 08/13/2018     |           |        |      |  |           |          |             |

A status message will show that the Inspection Lot has been successfully published. To return to the overview, click X.

| Supply Network Collaboration (Supplier View) |                      |                  |           |  |            |          |   |  |  |
|----------------------------------------------|----------------------|------------------|-----------|--|------------|----------|---|--|--|
| Inspection Lot 0100091                       | 56229 has been succe | essfully publisi | hed       |  |            |          | 1 |  |  |
| Ship-From Loc.:                              |                      |                  |           |  |            |          |   |  |  |
| Ship-To Loc.:                                | 2722                 |                  |           |  |            |          |   |  |  |
| Material:                                    |                      |                  |           |  |            |          |   |  |  |
| * Purchase Order / SA #:                     | 10812728             |                  |           |  |            |          |   |  |  |
| * Item No:                                   | 00010                |                  |           |  |            |          |   |  |  |
| Ref. Inspection Lot:                         | 00000000000          |                  |           |  |            |          |   |  |  |
|                                              |                      |                  | Base UOM: |  | Doc Qty:   | Doc UOM: |   |  |  |
| * Inspection Lot Quantity:                   |                      | 100.000000       | EA        |  | 100.000000 | EA       |   |  |  |
| Inspection Start Date:                       | 08/13/2018           |                  |           |  |            |          |   |  |  |

### 5.3. Record Results

Once the Second inspection is created and published, The Inspector will record results then set the Usage Decision.

### 5.4. Confirm FCODE

After results are recorded, confirm that this Inspection Lot is in F Code Full Production Release status. Click the execute icon in the Source Inspection Overview to refresh the data. Locate the inspection lot in the table. In the 'User Status' column, the Inspection lot should now have an FCODE assignment.

| View: [Standard Vi | ew] 🔹 Prin    | t Version Export a | Create Inspection Lot 🥖 | Record Results 🥜 Usage De | ecision X Cance | Inspection Lot | Print Certificate of C | Compliance        |                                 |
|--------------------|---------------|--------------------|-------------------------|---------------------------|-----------------|----------------|------------------------|-------------------|---------------------------------|
| Defect Qty         | Shippable Qty | Shipped Qty        | Inspection Lot Status   | Lot Distribution Status   | User Status     | DQR Status     | DQR Inspector          | Random Audit Flag | Reference Inspection Lot Number |
| 0.000000           | 5.000000      | 0.000000           | PUB                     | UD                        | FCODE           |                | 7829967                |                   |                                 |
| 0.000000           | 5.000000      | 0.000000           | PUB                     | UD                        | FCODE           |                | 7829967                |                   |                                 |
| 0.000000           | 0.000000      | 0.000000           | CANL                    | LTCA                      |                 |                |                        |                   |                                 |
| 5.000000           | 0.000000      | 0.000000           | PUB                     | UD                        | RCODE           |                | 7829967                |                   |                                 |
| 0.000000           | 0.000000      | 0.000000           | OVER                    | RREC                      | MCODE           | x              | 7841134                |                   |                                 |
| 0.000000           | 5.000000      | 0.000000           | PUB                     | UD                        | FCODE           |                | 7829967                |                   | 10003388846                     |
| 0.000000           | 0.000000      | 0.000000           | OVER                    | RREC                      | MCODE           |                | 7829967                |                   |                                 |
| 0.000000           | 5.000000      | 0.000000           | PUB                     | UD                        | FCODE           |                | 7841133                |                   | 10003388848                     |

# 6. CANCEL INSPECTION LOT

#### 6.1. Process

There are 3 ways to navigate to Quality -> Inspection Lot Overview.

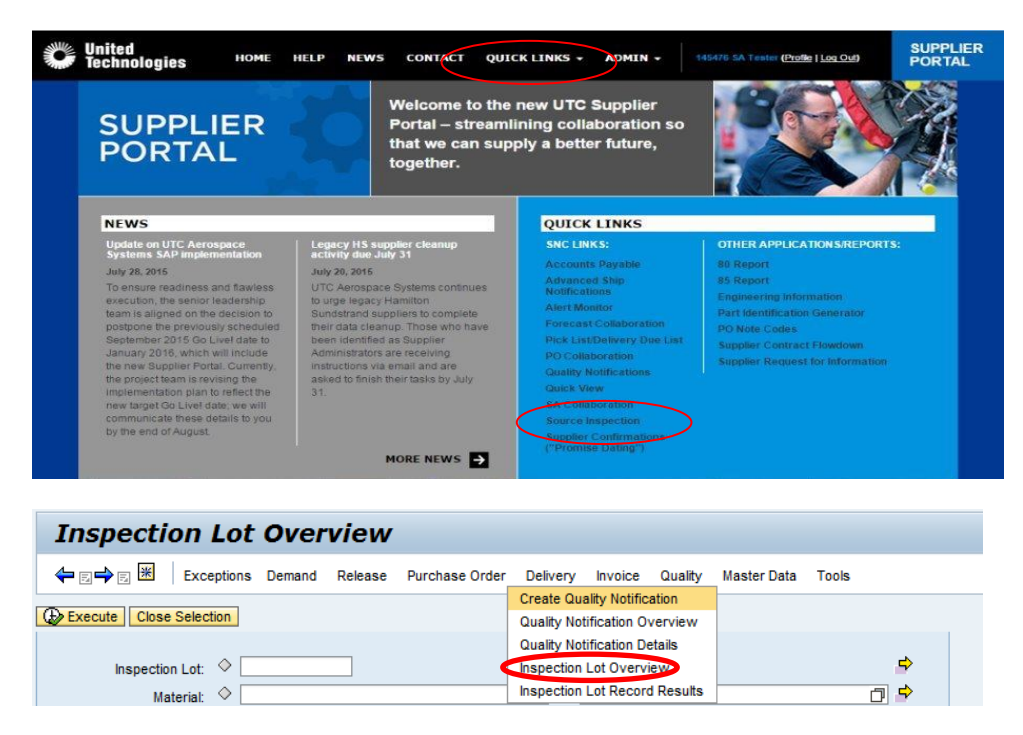

You can also use the Inspection Lot Record Results menu option. Then enter the inspection lot number and click "GO" button.

| Inspection Lot Overview                           |                                                  |
|---------------------------------------------------|--------------------------------------------------|
| ← E→ E 🗷 Exceptions Demand Release Purchase Order | Delivery Invoice Quality Master Data Tools       |
|                                                   | Create Quality Notification                      |
| Close Selection                                   | Quality Notification Overview                    |
|                                                   | Quality Notification Details                     |
| Inspection Lot: 🔷                                 | Inspection Let Overview                          |
| Material: 🗇                                       | Inspection Lot Record Results                    |
| Inspection Lot Record Results                     |                                                  |
| ← E→ E 🗮 Exceptions Demand Release Purchase       | Order Delivery Invoice Quality Master Data Tools |
|                                                   |                                                  |
| Inspection Lot #: 00000000000 🗇 Go 🔛 View PO PDF  | Enter Quality Notes                              |

From the Inspection Lot Overview:

To conduct a search of All inspections lots. Click the Execute button. OR

Limit the inspection lots by entering filtering information into the section provided then click the Execute button.

|                                                                                                    | Overview                    | /                        |                               |                                  |                                      |                             |                                    |                                                   | Supply Network Collaboration | - 7829967 - Business Partner: SP21 |
|----------------------------------------------------------------------------------------------------|-----------------------------|--------------------------|-------------------------------|----------------------------------|--------------------------------------|-----------------------------|------------------------------------|---------------------------------------------------|------------------------------|------------------------------------|
| ← 🛛 🛶 🛛 💥 🕴 Exceptions                                                                                                    | Demand Releas               | e Purchase O             | der Replenis                  | hment Delivery                   | Invoice Quality Mas                  | ter Data Tools              |                                    |                                                   |                              |                                    |
| Execute Close Station                                                                                                    |                             |                          |                               |                                  |                                      |                             |                                    |                                                   |                              |                                    |
|                                                                                                    |                             |                          |                               |                                  |                                      |                             |                                    |                                                   |                              |                                    |
| Inspection Lot:                                                                                                    |                             |                          |                               |                                  |                                      |                             |                                    |                                                   |                              |                                    |
|                                                                                                    |                             | 7                        | To                            | (P)                              |                                      |                             |                                    |                                                   |                              |                                    |
| spection Creation Date:                                                                                                    | <b>B</b>                    |                          | To                            |                                  | <u> </u>                             |                             |                                    |                                                   |                              |                                    |
| Inspection Lot Status:                                                                                                    |                             |                          | To                            |                                  |                                      |                             |                                    |                                                   |                              |                                    |
| User Status:                                                                                                    | đ                           |                          | To                            | 0                                | \$                                   |                             |                                    |                                                   |                              |                                    |
| DQR Status:                                                                                                    | ٥                           |                          | То                            | 0                                | \$                                   |                             |                                    |                                                   |                              |                                    |
| Purchase Order / SA #:                                                                                                    | đ                           |                          | To                            |                                  | \$                                   |                             |                                    |                                                   |                              |                                    |
|                                                                                                    |                             |                          |                               |                                  |                                      |                             |                                    |                                                   |                              |                                    |
| Select all inspection lots                                                                                                    |                             |                          |                               |                                  |                                      |                             |                                    |                                                   |                              |                                    |
| ) Select only inspection lots witho                                                                                                    | ut a usage decision         | n                        |                               |                                  |                                      |                             |                                    |                                                   |                              |                                    |
| Select only inspection lots with :                                                                                                    |                             |                          |                               |                                  |                                      |                             |                                    |                                                   |                              |                                    |
| / concert only interpretation rate many                                                                                                    | a usage decision            |                          |                               |                                  |                                      |                             |                                    |                                                   |                              |                                    |
| Contra only inoperation to a man                                                                                                    | a usage decision            |                          |                               |                                  |                                      |                             |                                    |                                                   |                              |                                    |
| View: [Standard View]                                                                                                    | Print Version               | export a 🗋 Cres          | ate Inspection Lo             | ot 🖉 Record Resu                 | ilts 🖉 Usage Decisio                 | Cancel Inspec               | tion Lot 📄 Print C                 | ertificate of Compliance                          |                              | ¥ &                                |
| /lew: [[Standard View]  /lew: Inspection Lot Number                                                                                                    | Print Version E             | Export a Creation        | ate Inspection Lo             | t Record Resu<br>Created By      | Its 🖉 Usage Decisio<br>Creation Date | Changed By                  | tion Lot R Print C Change Date     | ertificate of Compliance                          | Usage Decision Date          | Purchase Doc / SA #                |
| /lew: [Standard View]  View: [Standard View]                                                                                                    | Print Version E             | Export a Creation        | ate Inspection Lo<br>Supplier | Record Results                   | its 🖉 Usage Decisio<br>Creation Date | Changed By                  | tion Lot R Print C Change Date     | ertificate of Compliance<br>Inspection Start Date | Usage Decision Date          | 중 중<br>Purchase Doc/SA#            |
| /lew: [Standard View]                                                                                                    | Print Version E             | Export a Creation        | ate Inspection Lo<br>Supplier | t Record Resu<br>Created By      | its 🖉 Usage Decisio<br>Creation Date | Changed By                  | tion Lot 💽 Print C<br>Change Date  | ertificate of Compliance<br>Inspection Start Date | Usage Decision Date          | Vurchase Doc/SA#                   |
| /lew: [Standard View]  Inspection Lot Number                                                                                                    | Print Version E             | Export J Creation        | ate Inspection Lo<br>Supplier | t Record Resu<br>Created By      | Its 🖉 Usage Decisio                  | Changed By                  | tion Lot 💽 Print C<br>Change Date  | ertificate of Compliance<br>Inspection Start Date | Usage Decision Date          | Purchase Doc/SA#                   |
| View: (Standard View)  View: Standard View) View: Standard View) View: Standard View)                                                                                                    | Print Version E<br>Material | Export J Cre<br>Location | ate Inspection Lo<br>Supplier | t Precord Result                 | its 🖉 Usage Decisio<br>Creation Date | Changed By                  | tion Lot 💽. Print C<br>Change Date | ertificate of Compliance<br>Inspection Start Date | Usage Decision Date          | Purchase Doc / SA #                |
| View: [Standard View]  View: [Standard View] View: [Standard View] View: [Standard View]                                                                                                    | Print Version E             | Export J Cree            | ate Inspection Lo<br>Supplier | at<br>Created By                 | its 🖉 Usage Decisio<br>Creation Date | Changed By                  | tion Lot 🔐 Print C<br>Change Date  | ertificate of Compliance<br>Inspection Start Date | Usage Decision Date          | ₽urchase Doc/SA#                   |
| View: [[Standard View]  Inspection Lot Number                                                                                                    | Print Version E<br>Material | Export . Cree            | ate Inspection Lo<br>Supplier | t 2 Record Resu<br>Created By    | its 🥜 Usage Decisio<br>Creation Date | Cancel Inspec<br>Changed By | tion Lot R Print C Change Date     | ertificate of Compliance<br>Inspection Start Date | Usage Decision Date          | Purchase Doc/SA#                   |
| View: [Standard View]  View: [Standard View] Inspection LotNumber                                                                                                    | Print Version E<br>Material | Export . Cree            | ate Inspection Lo<br>Supplier | t Record Resu                    | Its 2 Usage Decisio<br>Creation Date | Cancel Inspec<br>Changed By | tion Lot  Print C Change Date      | etificate of Compliance                           | Usage Decision Date          | Purchase Doc / SA #                |
| View: [Standard View]  View: [Standard View] View: [Standard View] | Print Version E Material    | Export a Cree            | ate Inspection Lo<br>Supplier | at 2 Record Result<br>Created By | its 🥔 Usage Decisio<br>Creation Date | Changed By                  | tion Lot R Print C Change Date     | etificate of Compliance                           | Usage Decision Date          | Purchase Doc/SA #                  |

Select the iLot you wish to cancel by clicking the Box to the left of the inspection lot. This will highlight the row then Click Cancel Inspection.

| Inspection Lot O                                                                                                    | verview                           |                                                         |             |                  |                                 |                      |                     |                       | Supply Network Collaboration - | 7841133 - Business Partner: | SP21D |
|----------------------------------------------------------------------------------------------------|-----------------------------------|---------------------------------------------------------|-------------|------------------|---------------------------------|----------------------|---------------------|-----------------------|--------------------------------|-----------------------------|-------|
| <b>⇔</b> ,≣, <b>⇒</b> ,≣ Exceptions De                                                                                                    | mand Release Purcha               | se Order Reple                                          | nishment D  | lelivery Invoice | Quality Master Da               | ta Tools             |                     |                       |                                |                             |       |
| Execute Close Selection                                                                                                    |                                   |                                                         |             |                  |                                 |                      |                     |                       |                                |                             |       |
| Inspection Lot<br>Material:<br>Location:<br>Location:<br>Inspection Creation Date:<br>Location:<br>Inspection Lot Status:<br>User Status:<br>DQR Status:<br>Purchase Order / SA #.<br>Select anly inspection lots without<br>Select only inspection lots with a u | a usage decision<br>sage decision | 0 07<br>0 07 (0<br>0 07<br>0 07<br>0 07<br>0 07<br>0 07 |             | 0                | 9<br>9<br>9<br>9<br>9<br>9<br>9 |                      |                     |                       |                                |                             |       |
| View: [Standard View]                                                                                                    | Print Version Export 4            | Create Inspection                                       | n Lot 🥖 Rec | cord Results 🛛 🥖 | Usage Decision 🛛 🗙              | Cancel Inspection Li | ot 🖪 Print Certific | ate of compliance     |                                | A                           | ß     |
| Inspection Lot Number                                                                                                    | Material                          | Location                                                | Supplier    | Created By       | Creation Date                   | Changed By           | Change Date         | Inspection Start Date | Usage Decision Date            | Purchase Doc / SA #         | -     |
| 10003388841                                                                                                    | PARTNUMBER-01                     | 2700                                                    | SP21D       | 7829967          | 27.05.2015                      | 7829967              | 27.05.2015          | 27.05.2015            | 27.05.2015                     | 10413605                    |       |
| 10003388842                                                                                                    | PARTNUMBER-01                     | 2700                                                    | SP21D       | 7829967          | 27.05.2015                      | 7829967              | 27.05.2015          | 27.05.2015            | 27.05.2015                     | 10413605                    |       |
| 10003388843                                                                                                    | PARTNUMBER-01                     | 2700                                                    | SP21D       | 7829967          | 27.05.2015                      | 7829967              | 27.05.2015          | 27.05.2015            |                                | 10413605                    |       |
| 10003388844                                                                                                    | PARTNUMBER-01                     | 2700                                                    | SP21D       | 7829967          | 27.05.2015                      | 7829967              | 27.05.2015          | 27.05.2015            | 27.05.2015                     | 10413605                    |       |
| 10003388846                                                                                                    | PARTNUMBER-01                     | 2700                                                    | SP21D       | 7841134          | 28.05.2015                      | 7841134              | 28.05.2015          | 28.05.2015            | 28.05.2015                     | 10413605                    |       |
| 10003388847                                                                                                    | PARTNUMBER-01                     | 2700                                                    | SP21D       | 7829967          | 28.05.2015                      | 7829967              | 28.05.2015          | 28.05.2015            | 28.05.2015                     | 10413605                    |       |
| 10003388848                                                                                                    | PARTNUMBER-01                     | 2700                                                    | SP21D       | 7829967          | 28.05.2015                      | 7829967              | 28.05.2015          | 28.05.2015            | 28.05.2015                     | 10413605                    |       |

A pop up box will appear for you to confirm you want to cancel the iLot. Click Yes to cancel

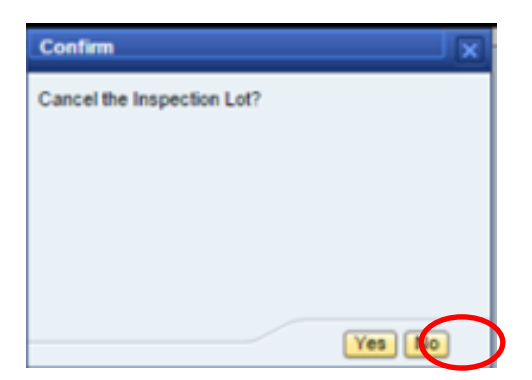

A message confirming that the inspection lot has been cancelled will appear at the top of the screen.

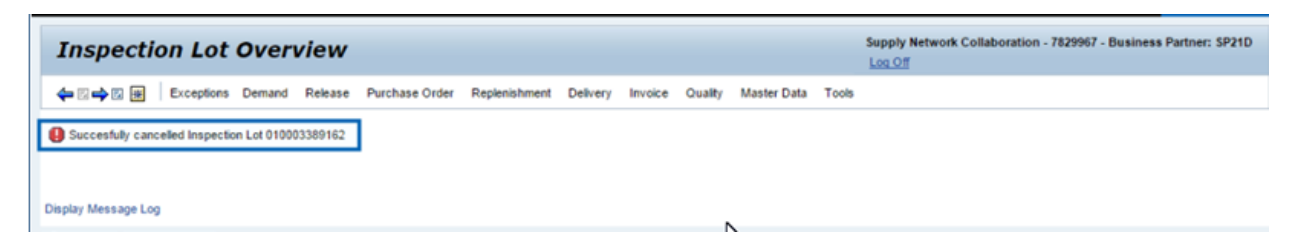

\*\*\*\*When you cancel an inspection lot it WILL NOT be removed from the data table.\*\*\*\*